# Farm to Farm User Guide

It is now a legal requirement that all pig movements be recorded electronically.

To do electronic pig movement licences you will first need to log onto www.eaml2.org.uk

You will then need to enter your user name & password on the registered user section and click login.

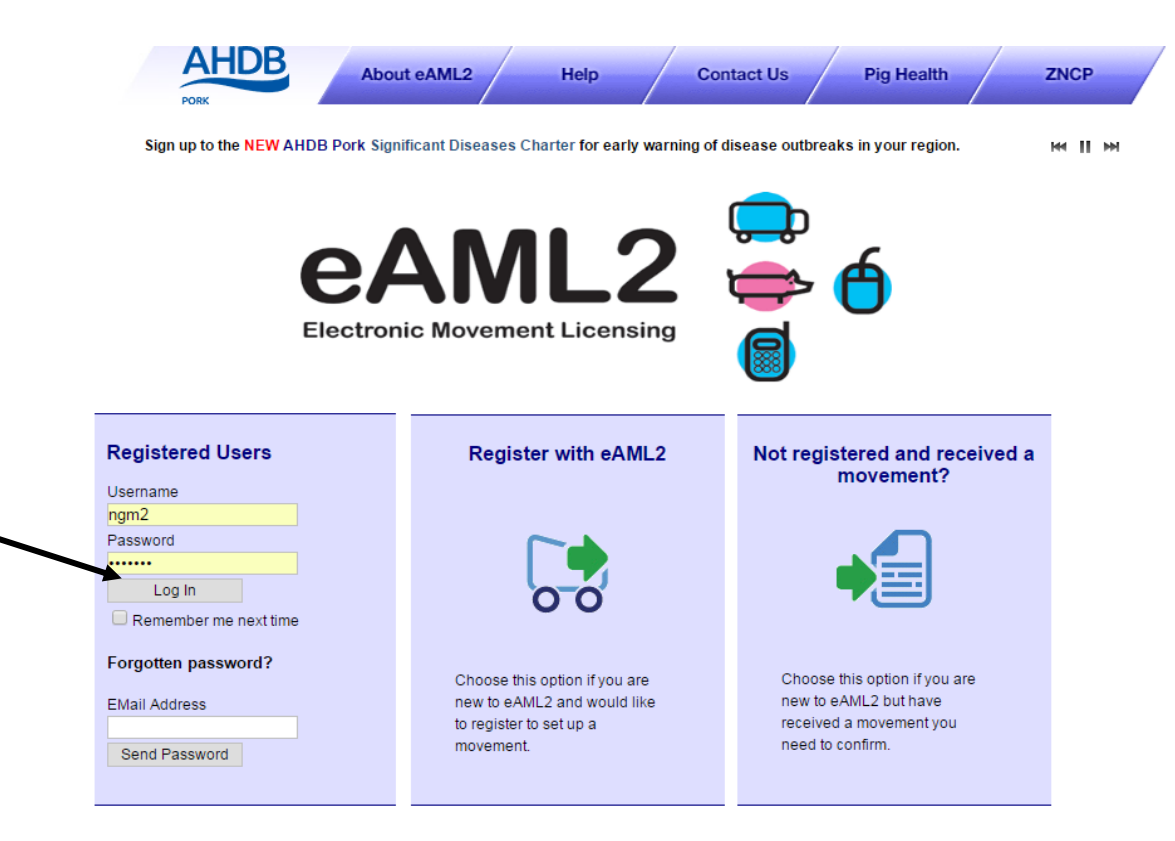

#### eAML2 Contact Details

Helpline: 0844 335 8400\* \* Calls are charged at 5p/minute plus your phone provider's access charge.

#### Bureau Service & Helpline Opening Times

Please be advised that the Bureau and Helpline Service Office Operating hours are Monday - Friday 9am til 5pm and does not operate over the weekends or English bank holidays.

## **Producer Services**

% Edit Content

### Movement Management

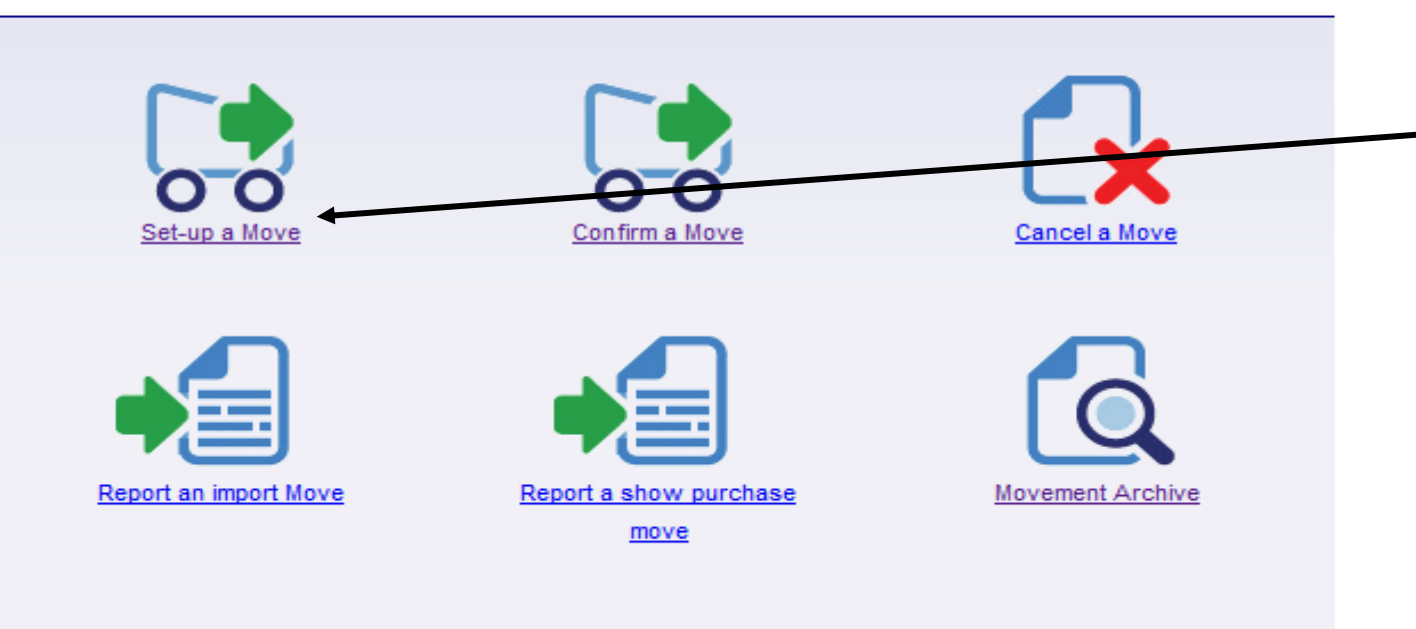

This is the screen you see once you are logged into the Eaml2.

Click onto 'set up a move' in order to set up a movement licence

#### Pig Hub Data Management

Data about your site that is used to pre-populate movements will now be managed via the Pig Hub. You can review your currently saved data on the next screen or click the button to visit the Pig Hub to manage your data now.

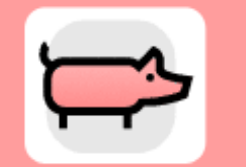

**Producers** 

NEW Significant Diseases Charter

Sign up for early warning of disease outbreaks in your region.

<u>Edit Content</u>

## Set up a movement

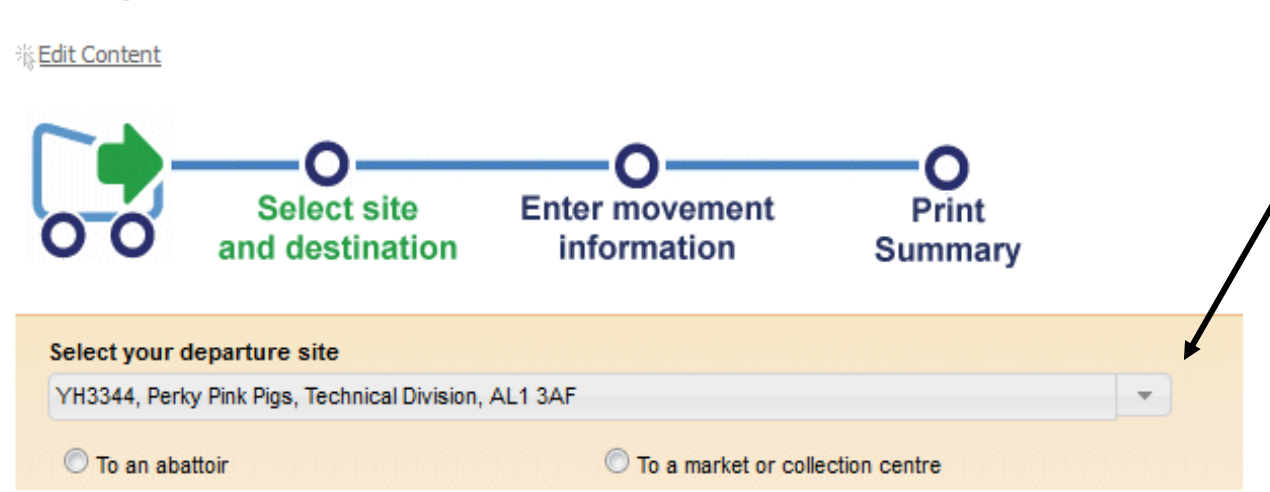

You will now see this screen - you may have to scroll down to see your departure site which should already be pre-populated.

If you have more than one holding with which to move pigs off, then tap the arrow in order to select your other holding from the drop down list.

| Select your depart<br>YH3344, Perky Pink | ure site<br>Pigs, Technical Division, AL1 3AF       |                    |                |           | - |                                                                                              |
|------------------------------------------|-----------------------------------------------------|--------------------|----------------|-----------|---|----------------------------------------------------------------------------------------------|
| 🔘 To an abattoir                         | 0                                                   | To a market or col | lection centre |           |   |                                                                                              |
| To a farm                                | 0                                                   | To a port for expo | rt             |           |   |                                                                                              |
| 🔘 To a show                              | 0.                                                  | To a vet           |                |           |   | To locate the farm you wish to move pigs to, you need to simply enter the Holding no and the |
| To an AI centre                          | 0.                                                  | To a lab           |                |           |   | postcode and click search.                                                                   |
| 🔘 To a performanc                        | e location                                          |                    |                |           |   |                                                                                              |
| Search for your de                       | stination by filling at least <mark>two</mark> item | s of informatio    | n:             |           |   |                                                                                              |
| Address:                                 |                                                     |                    |                |           |   |                                                                                              |
| Assurance Number:                        |                                                     |                    |                |           |   |                                                                                              |
| Postcode:                                | MK6 1AX                                             |                    |                |           |   | The site you are looking for should appear in a nink                                         |
| Herd Mark:                               |                                                     |                    |                |           |   | vou may have to scroll down to see this on your scree                                        |
| Holding Number:                          | 77/888/9999                                         |                    |                |           |   |                                                                                              |
| Search                                   |                                                     |                    |                |           |   |                                                                                              |
| Or select from you                       | r recent destination farm                           |                    |                |           |   |                                                                                              |
|                                          |                                                     |                    |                |           |   |                                                                                              |
|                                          |                                                     |                    |                |           |   |                                                                                              |
| Name                                     | Address                                             | Postcode           | Holding No.    | Slap Mark |   |                                                                                              |
| Posh Pigs - test site                    | Meat and Livestock Commission                       | MK6 1AX            | 77/888/9999    | SL7788    |   |                                                                                              |
|                                          |                                                     |                    |                |           |   |                                                                                              |

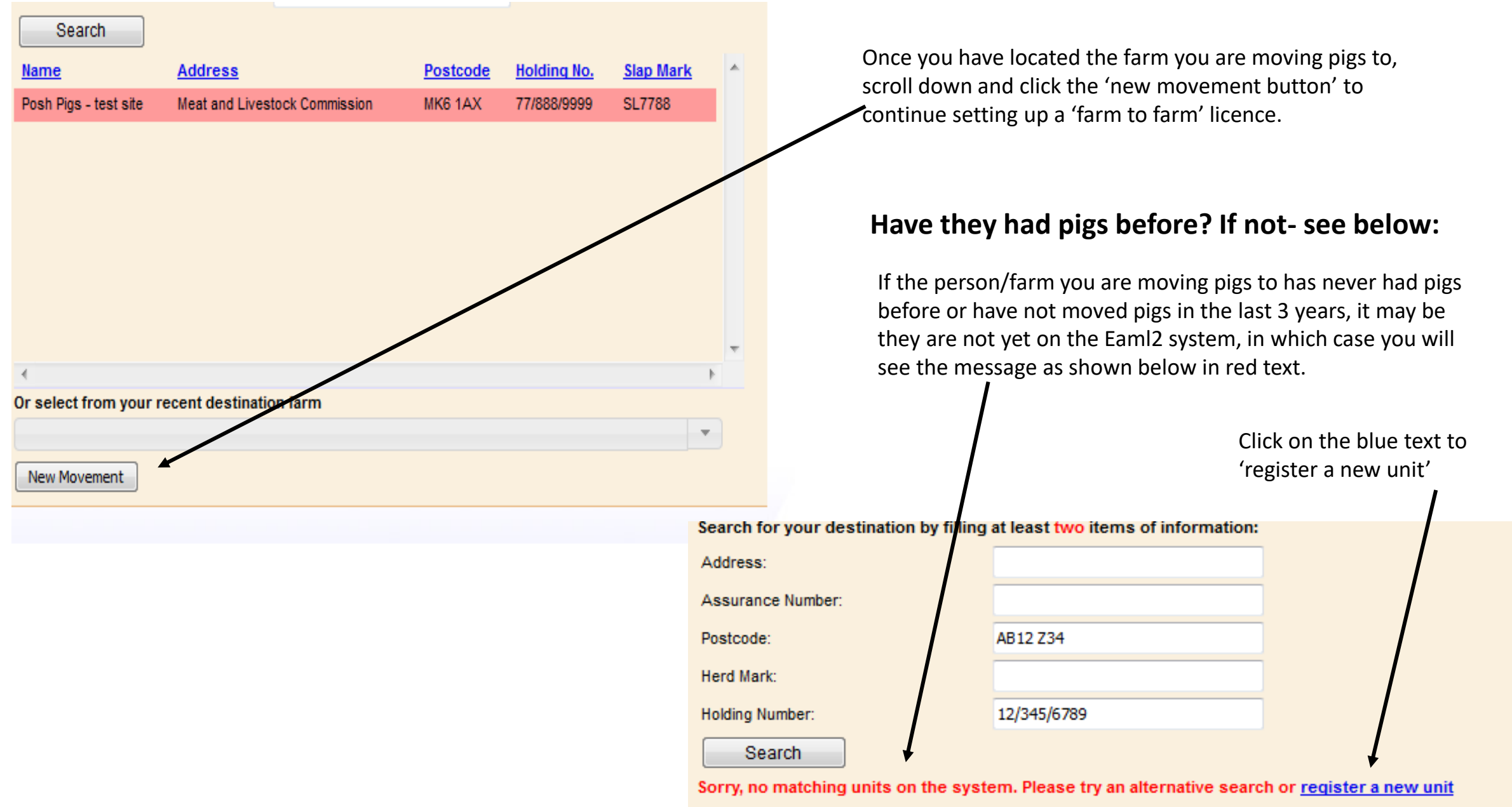

Or select from your recent destination farm

#### **Production Details**

#### Hide Message

#### PLEASE READ BEFORE SETTING UP ANY MOVEMENTS

Your production details are now managed via the Pig Hub. Please take a moment to review your currently stored data below. If any of the information needs updating, please use the quick links provided to visit the Pig Hub to make any changes.

| Corporate Owner | Departure Site Details | Your Contact Details   |
|-----------------|------------------------|------------------------|
| Vet Practice    | Herd Marks             | Finishing System (AIAC |

When you are finished, close the Pig Hub window and click the link below to refresh your details.

#### refresh page

Edit Content - Title Text

Edit Content - Message Text

## New eAML2 movement

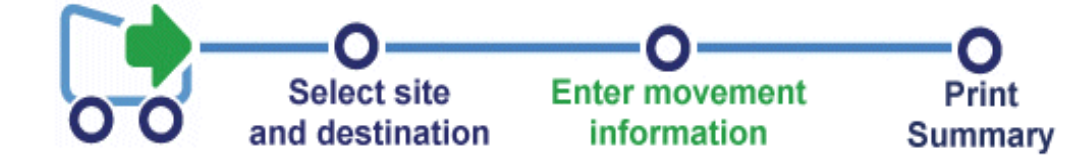

### Production details for Perky Pink Pigs ()

To hide the site details of this movement please <u>click here</u>

Once you have selected your destination and clicked the 'new movement' button, a licence screen will load and you will see this at the top of the page.

You need to scroll down in order to start filling out your movement licence.

#### To hide the site details of this movement please <u>click here</u>

#### \* fields are compulsory

|                                                                         |                                 | If you are the owner of the pigs that are leaving your |
|-------------------------------------------------------------------------|---------------------------------|--------------------------------------------------------|
| Please provide the name and address of the business                     | Help                            | holding, enter your name and postcode on this section  |
| owner.                                                                  | If any of these details are     | and tick the box to indicate you have inished that     |
| Owner Name                                                              | incorrect you can edit them for | question.                                              |
| Owner Address                                                           | this batch.                     |                                                        |
|                                                                         |                                 |                                                        |
|                                                                         | <b></b>                         | If you are NOT the owner of the pigs, then enter the   |
|                                                                         |                                 | owners name and postcode on this section.              |
| Owner Postcode                                                          |                                 |                                                        |
| click here when you have finished this question                         |                                 | (It may be a breeding pig that's been on loan going    |
|                                                                         |                                 | breakfasted" on your land that are now moving off )    |
|                                                                         |                                 | breaklasted on your land that are now moving on.       |
| Enter all of the following details for the site the pigs are            | Help                            |                                                        |
| coming from.                                                            | lf any of these details are     |                                                        |
| Site Name Perky Pink Pins                                               | in any of these details are     |                                                        |
| Site Address Technical Division BPEX Limited                            | Pig Hub                         |                                                        |
| Winterhill House Snowdon Drive Milton                                   |                                 | This section will automatically populate the           |
| Keynes                                                                  |                                 | address for the holding the pigs are currently on.     |
| Site Postcode AL1 3AF                                                   |                                 |                                                        |
| DEFRA herd mark YH3344                                                  |                                 |                                                        |
| Assurance Scheme                                                        |                                 |                                                        |
| Scheme Membership                                                       |                                 |                                                        |
| Number                                                                  |                                 |                                                        |
| click here when you have finished this question $\overline{\mathbb{V}}$ |                                 |                                                        |

## Enter details of the contact for this batch.

### Ø<sup>€</sup>This answer is complete.

| Contact Name      |
|-------------------|
| Contact Position  |
| Contact Telephone |
| Contact Email     |

| Perky Pink Pigs  |
|------------------|
| Owner            |
|                  |
| Perkypigs@me.com |

click here when you have finished this question 🗹

Help

The contact person is the person nominated by the owner of the pigs to provide Food Chain Information for the pigs on the site. The contact person must have or be provided with, all the relevant information about the site and the pigs in the consignment. Some sections you will see are already completed for you along with the tick boxes, others you will manually need to complete.

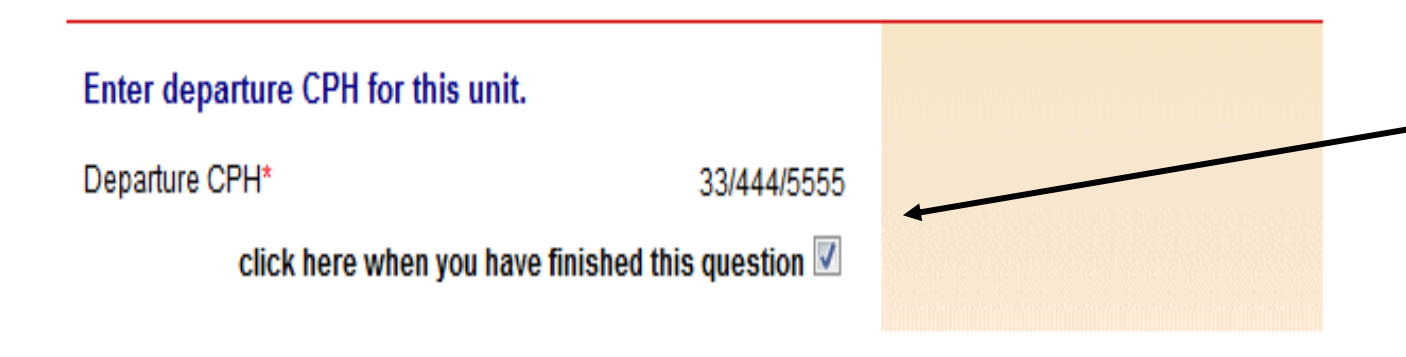

This section will have YOUR CPH (the CPH the pigs are moving from)

#### Enter details of the vet practice responsible for this site.

## Ø≸This answer is complete.

| Vet Practice Name* | BPEX Pig Practice                                                                                  |  |  |  |  |  |
|--------------------|----------------------------------------------------------------------------------------------------|--|--|--|--|--|
| Address            | Meat and Livestock Commission,<br>P.O.Box 44,<br>Winterhill House, Snowdon Drive,<br>Milton Keynes |  |  |  |  |  |
| Postcode*          | MK6 1AY                                                                                            |  |  |  |  |  |
| Telephone<br>Email | 01234567890                                                                                        |  |  |  |  |  |

click here when you have finished this question 🗵

#### Help

Please make sure this is the name of the vet practice that has responsibility for the site. This is needed for contact by the slaughterhouse operator or OV if problems are identified and also to feed back inspection results.

If the details are wrong you can change them for this batch only. To change the details permanently please go to Pig Hub.

BD.1.4

Please enter as a minimum the name and the postcode of your registered vet, ensuring you tick the box, if you don't yet have a registered vet, then please enter the details of the vet you would use if you were to have a medical emergency.

## \*\*New requirement to enable pork and pork products be exported to the EU. This information is needed for the whole supply chain so is necessary for all moves

Please confirm that you have an upto date Quarterly Veterinary Statement

#### Yes O Help

No O

The Quarterly Veterinary Statement will certify that your premises and the pigs thereon have suitable general husbandry, management, biosecurity practices, disease prevention and control measures for farmed animals. It attests that you have farming and biosecurity measures in place that contain the animals in specific controlled buildings or enclosures (electric fencing, stock-proofing or other natural barriers may be used)

BD.1.6

Selecting 'no' will mean that pig meat or animal by-products from these pigs cannot be exported to the EU.

The farmer receiving these pigs will forward the information to the OV at the abattoir as they will need this as evidence that the pigs have been kept separate from wild cloven hooved animals since birth. This documentation needs to be completed for all animals through the chain. Does this site operate as a batch finishing system (AIAO)?

No O Help

Yes O

This information has been populated from Pig Hub.

Batch finishing system?

This is an "All in-All out" pig production system for large pig producers.

### AML2 / FCI Movement Details

To hide the details of this movement please <u>click here</u>

\* fields are compulsory

iura rem

| Select consignment herd r                | nark.                                                                             | Help                                                       |
|------------------------------------------|-----------------------------------------------------------------------------------|------------------------------------------------------------|
| Ø <sup>€</sup> This answer is complete.  |                                                                                   | You can add any missing or                                 |
| Herd mark*<br>click here when            | Enter a new temp slap mark Please Select Enter a new temp slap mark MHS123 WK0001 | additional herd marks on Pig<br>Hub.                       |
| Intended number of pigs in               | WK0002                                                                            | Help                                                       |
| ⊕ <sup>∉</sup> This question has not bee | YH1234<br>YH3344                                                                  | Enter the number of pigs that                              |
| Consignment Size*                        |                                                                                   | consignment.                                               |
| check this box wh                        | en the selections are complete 🔲                                                  |                                                            |
| Does this consignment hav<br>Animal IDs? | ve Lot Number(s) or Individual                                                    | Help                                                       |
| Of This question has not bee             | n answered.                                                                       | lots, enter each lot followed by                           |
| - This question has not bee              |                                                                                   |                                                            |
| No                                       |                                                                                   | comma. If the movement has individually identified animals |

The only Herd mark that should be used here, is the herd mark APHA have given to you when you registered as a pig keeper.

#### AML2 / FCI Movement Details

To hide the details of this movement please click here

\* fields are compulsory

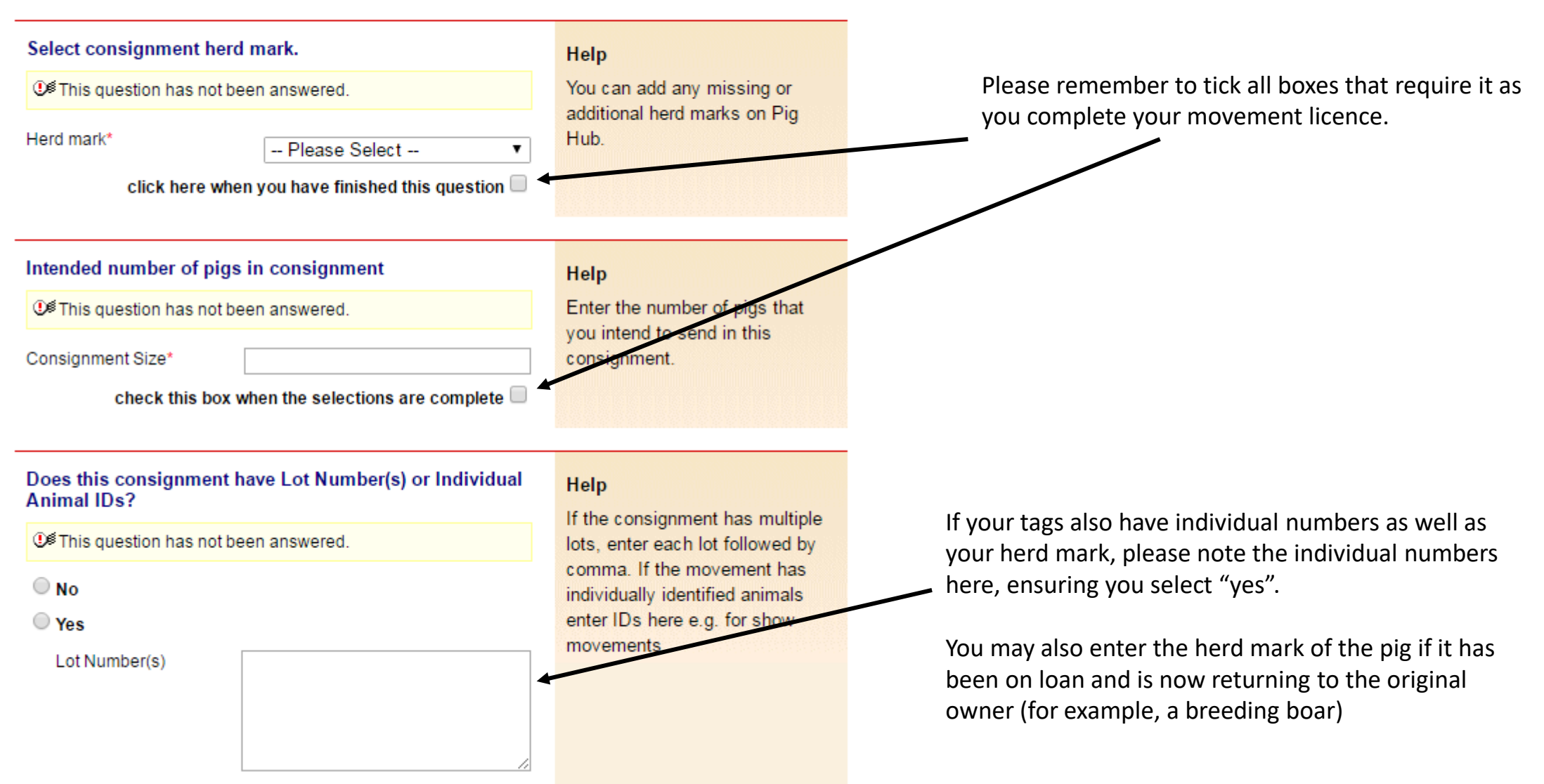

| Are all animals in the o<br>the UK?     | consignment born and rea | red in | BD.2.5                                                                           |
|-----------------------------------------|--------------------------|--------|----------------------------------------------------------------------------------|
| Ø <sup>€</sup> This answer is comple    | ete.                     |        |                                                                                  |
| Yes - Origin UK No - Born or reared in  | another country          |        |                                                                                  |
| Are the pigs moving or                  | a temporary mark?        |        | Help                                                                             |
| Ø <sup>€</sup> This answer is comple    | ete.                     |        | If the pigs are moving on a                                                      |
| © No<br>© Yes                           |                          |        | temporary mark please provide<br>the Holding of Birth CPH or other<br>reference. |
| Holding of Birth CPH<br>Other Reference | TEMP MARK-PURPLE SPRAY   | (      |                                                                                  |
| ls this a move within a                 | pig pyramid?             | Yes 🔘  |                                                                                  |
| Ø <sup>€</sup> This answer is comple    | ete.                     | No 🍳   |                                                                                  |

Don't forget to tick the boxes as you move through completing your movement licence remembering that some may already be ticked for you. Once questions are complete and have been ticked they will 'turn green'

If you are moving pigs less than 12 months old to another farm then you can move the pigs on a temporary paint mark (no tags/slaps required on the pigs) however you will need to put this on the licence.

Enter the type/colour of temporary mark that you will be applying on this section.

\*\*\*New requirements for pork or pork products being exported to the EU \*\*\* The Official Vet OV has to sign an export health certificate and needs evidence from the supply chain that these pigs, since birth, have not mixed with wild cloven hooved animals.

Has this consignment of pigs been kept since birth in premises where measures have been in place to contain these animals within specific controlled buildings or enclosures?

This question has not been answered. Yes O Help

No O

This covers pigs that were moved onto your farm and those raised from birth on your farm. You should be receiving confirmations from your suppliers that they also have farming and biosecurity measures in place that contain the animals in specific controlled buildings or enclosures (electric fencing, stock-proofing or other natural barriers may be used).

If you answer NO, the meat from these pigs will only be able to marketed in Great Britain.

BD.2.10

Selecting 'no' will mean that pig meat or animal byproducts from these pigs cannot be exported to the EU but can be used on the domestic market.

The farmer receiving these pigs will forward the information to the OV at the abattoir. This documentation needs to be completed for all animals through the chain.

#### Enter details of your transporter

This question has not been answered.

| Haulier Name<br>Haulier Assurance No<br>Address |  |
|-------------------------------------------------|--|
| Postcode                                        |  |
| Telephone                                       |  |
| Vehicle Identifcation                           |  |

click here when you have finished this question 📃

Enter anticipated journey details

| ● This question has not b                                      | been answered. |
|----------------------------------------------------------------|----------------|
| Expected Duration<br>(hh:mm)<br>Loading Date (dd/mm<br>/yyyy)* |                |

#### Help

Click on the link below to select a Red Tractor assured haulier & vehicle. If you are using an unassured haulier, enter the details on the left.

If self-hauling select from drop-down menu.

If vehicle registration unknown confirm later by text or online.

AML.1.3

Click here to select haulier Click here to select haulier

#### Self Hauling

Destination Hauling Perky Pink Pigs Mr T Trucker Haulier Name Porko Meats Ltd Test Haulier 2015 Porko Meats Ltd Early Morning Farm pig hub test abattoir 2 You need to enter the details of who it is that is transporting the pigs to the new destination.

Please tap the arrow and either select:

"self hauling" = taking them yourself.

"Destination hauling" = if they are being collected by the destination.

OR you can select and "Assured haulier" from the Assured haulier list. (see next page)

If you know the vehicle registration (number plate) you will need to enter it OR make a note of the vehicle collecting the pigs as you will need to enter it on the "confirm a move" page once the movement has been completed.

## Enter details of your transporter Help ● This question has not been answered. Haulier Name Haulier Assurance No details on the left. Address drop-down menu. Postcode Telephone Vehicle Identifcation AML.1.3 click here when you have finished this question If you know the vehicle registration (number plate) you

will need to enter it or make a note of the vehicle collecting the pigs as you will need to enter it on the "confirm a move" page once the movement has been completed.

Click on the link below to select a Red Tractor assured haulier & vehicle. If you are using an unassured haulier, enter the

If self-hauling select from

If vehicle registration unknown confirm later by text or online.

Click here to select haulier Assured Hauliers

If you are using an assured haulier, click 'Assured Hauliers' and search for your haulier

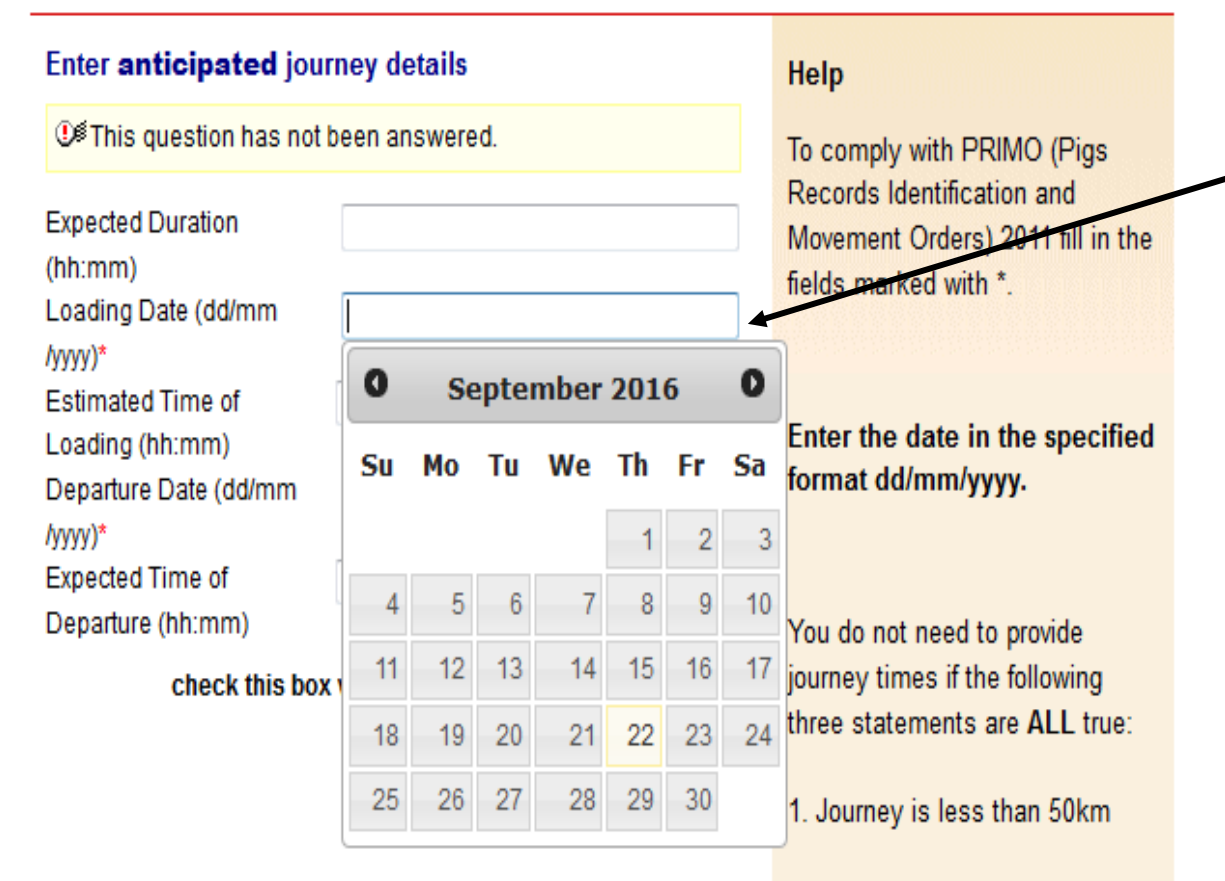

2. You are moving your own animals

3. You are moving animals in your own vehicle Click onto the loading date section ensuring that you select the date from the calendar that will "pop-up". This will automatically fill out the departure date all by itself.

# Please enter times, in a 24hr clock format, (if applicable)

Hours in 1 box, minutes in the next box. Please see note in help section. Herefore the provided for the provided for the prov

| 13 | : 30 |  |
|----|------|--|
| 13 | : 40 |  |

Please now click "submit movement to Farm.

Departure (hh:mm)

A new screen should follow after this advising you to "click here to print haulier summary" to legally transport the pigs with.

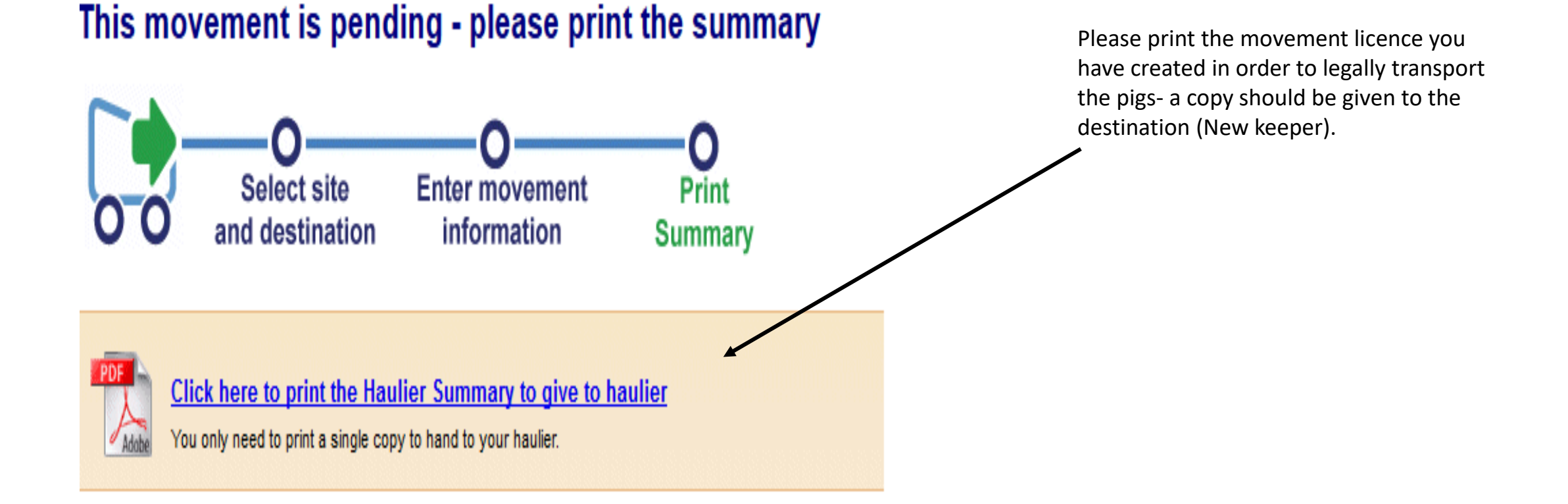

## The new licence will look like this

| AHDB Repo                     | rt or a Farm to Farm N<br>15   | lovement                                        | made unde            | er che Ger                                                                        | neral Lic         | ence                            | e ror the Movement                                                           |                                           |              |  |
|-------------------------------|--------------------------------|-------------------------------------------------|----------------------|-----------------------------------------------------------------------------------|-------------------|---------------------------------|------------------------------------------------------------------------------|-------------------------------------------|--------------|--|
| Index Under                   | the Disease Control (England)  | Order 2003                                      | and Disease Co       | ntrol (Wales)                                                                     | ) Order 20        | 03 (as                          | amended)                                                                     | 3YMFZ                                     | В            |  |
| Section A - Departure Deta    | ils (1)                        |                                                 |                      |                                                                                   |                   |                                 |                                                                              |                                           |              |  |
| Departure CPH                 | Assurance No                   | Keeper's na                                     | me and holdir        | of depart                                                                         | ure               |                                 | Name and address of Ow                                                       | ner (if different)                        |              |  |
| 66/000/6666                   |                                | Early Morning Farm, Snowdon Drive, Milton       |                      |                                                                                   | on                | Pig hub test corporate          | group 1. Unit 201                                                            | 1 Fifth                                   |              |  |
| Ourstark Vet Statement        | Moun within his pursenid?      | Keynes, H                                       | IG4 5DB              |                                                                                   |                   |                                 | Street, Stoneleigh Parl                                                      | , KENILWORTH,                             |              |  |
| Quarterly vet statement       | Move within pig pyramid?       |                                                 |                      |                                                                                   |                   |                                 | Warwickshire, CV8 2TL                                                        |                                           |              |  |
| res                           | Tes                            |                                                 |                      |                                                                                   |                   |                                 |                                                                              |                                           |              |  |
| Section A - Details of Pigs ( | (2)                            |                                                 |                      |                                                                                   |                   |                                 |                                                                              |                                           |              |  |
| Number of animals             |                                | Description                                     |                      |                                                                                   |                   |                                 | Birth CPH (if moving on a t                                                  | emporary mark)                            |              |  |
| 10                            |                                | Breeding Sows                                   |                      |                                                                                   |                   |                                 |                                                                              |                                           |              |  |
| Identification marks          | J                              | Lot number                                      | s / Individual Id    | lentifiers                                                                        |                   |                                 |                                                                              |                                           |              |  |
| AB1234                        |                                | PIG01, PI                                       | G02. PIG03. P        | IG04, PIG0                                                                        | 5. PIG06.         |                                 | All animals in this consign                                                  | ment                                      | Y            |  |
|                               |                                | PIG07, PI                                       | G08, PIG09, P        | lG10                                                                              |                   |                                 | These pigs have been service                                                 | arated from                               |              |  |
|                               |                                |                                                 |                      |                                                                                   |                   |                                 | cloven-hooved wild anima                                                     | Is since birth                            | Y            |  |
|                               |                                |                                                 |                      |                                                                                   |                   |                                 | Keeper's Name                                                                |                                           |              |  |
|                               |                                |                                                 |                      |                                                                                   |                   |                                 |                                                                              |                                           |              |  |
|                               |                                |                                                 |                      |                                                                                   |                   |                                 | Date                                                                         | Telephone                                 |              |  |
|                               |                                |                                                 |                      |                                                                                   |                   |                                 |                                                                              | (0131) 652 376                            | 7            |  |
|                               |                                |                                                 |                      |                                                                                   |                   |                                 |                                                                              |                                           |              |  |
|                               |                                |                                                 |                      |                                                                                   |                   |                                 | r deciare the details in this si<br>animals are being moved in<br>provisions | accordance with lice                      | t the<br>nce |  |
|                               |                                |                                                 |                      |                                                                                   |                   |                                 | Konner's Signature                                                           |                                           |              |  |
|                               |                                |                                                 |                      |                                                                                   |                   |                                 |                                                                              |                                           |              |  |
|                               |                                |                                                 |                      |                                                                                   |                   |                                 |                                                                              |                                           |              |  |
| Section B - Transporter De    | tails                          |                                                 |                      |                                                                                   |                   |                                 |                                                                              |                                           |              |  |
| Name, telephone and full p    | oostal address                 |                                                 |                      |                                                                                   |                   |                                 | Time and place where rest<br>including if animals were w                     | stops undertaken,<br>vatered and / or fed |              |  |
| Early Morning Farm, S         | nowdon Drive, Milton           | Departu                                         | e Advice: Pleas      | se provide o                                                                      | onfirmatio        |                                 |                                                                              |                                           |              |  |
| Keynes                        |                                | of the movement on the day of loading via the   |                      |                                                                                   | Cleansing Details |                                 |                                                                              |                                           |              |  |
|                               |                                | 0844 335                                        | 8400                 | miz.org.uk d                                                                      | or by callin      | 8                               |                                                                              |                                           |              |  |
| RT Transport Number           | Expected Duration              | Loading Dat                                     | e                    | Loading St                                                                        | art Time          |                                 |                                                                              |                                           |              |  |
| 9999                          | 05:00                          | 25/02/20                                        | 21                   | 17:00                                                                             |                   |                                 | , destant the details in this of                                             |                                           |              |  |
| Vehicle Registration / Traile | × ID                           | Departure (                                     | late                 | Departure                                                                         | Time              |                                 | Transporter's Name                                                           |                                           |              |  |
| 123                           |                                | 25/02/2021 17:30                                |                      |                                                                                   |                   |                                 |                                                                              |                                           |              |  |
| Drivers Certification # More  | nher                           | Lieleading Date                                 |                      | Transporter's Signature                                                           |                   |                                 |                                                                              |                                           |              |  |
| servera ceromosouri di Null   | 1 MAY 10 1                     | 25/03/20                                        | 21                   | 20:00                                                                             |                   |                                 |                                                                              |                                           |              |  |
|                               |                                | 23/02/20.                                       |                      | 20.00                                                                             |                   |                                 |                                                                              |                                           |              |  |
| Section C - Destination Det   | tails (1)                      | Section D -                                     | Destination De       | etails (2)                                                                        |                   |                                 |                                                                              |                                           |              |  |
| Name and full postal addre    | 255                            | Destinat                                        | ion Advice: Ve       | u must presi                                                                      | ide this          |                                 | Receiving Keeper's Name                                                      |                                           |              |  |
| Perky Pink Pigs, CV8 2        | TL                             | information within 3 days via the eAML2 website |                      |                                                                                   |                   |                                 |                                                                              |                                           |              |  |
|                               |                                | www.ear                                         | ma.org.uk or b       | y calling 084                                                                     | +4 335 840        | 0                               | Date                                                                         | Telephone                                 |              |  |
|                               |                                | Were pigs                                       | received in go       | od condition                                                                      | n?                | Y                               | 25/02/2021                                                                   | 01908 844331                              |              |  |
| Destination CPH               | Business Type                  |                                                 |                      |                                                                                   |                   |                                 |                                                                              |                                           |              |  |
| 33/444/5555                   |                                | Were any pigs showing signs of distress? N      |                      |                                                                                   |                   | I declare the details in this - | action are correct                                                           |                                           |              |  |
|                               | Were the farm groups separate? |                                                 |                      | r vectore the details in this section are correct<br>Receiving Keeper's Signature |                   |                                 |                                                                              |                                           |              |  |
|                               |                                | Number                                          | 10                   | Number                                                                            | 1                 |                                 | Second Receiper a Signat                                                     |                                           |              |  |
|                               |                                | received                                        | 10                   | DOA                                                                               | Ľ.,               |                                 |                                                                              |                                           |              |  |
|                               |                                |                                                 |                      |                                                                                   |                   |                                 |                                                                              |                                           |              |  |
| Transporter Receipt           | Identification Mark            | Source                                          |                      |                                                                                   |                   |                                 | Transporter's Name                                                           |                                           |              |  |
|                               | AB1234                         | Early Morning Farm, 66/999/6666                 |                      |                                                                                   |                   |                                 |                                                                              |                                           |              |  |
| Movement Reference            | Number of animals              | Destination                                     |                      |                                                                                   |                   |                                 | Transporter's Signature                                                      |                                           |              |  |
| <b>3YMFZB</b>                 | 10                             | Perky Pin                                       | k Pigs, 33/44        | 4/5555                                                                            |                   |                                 |                                                                              |                                           |              |  |
|                               |                                | a - 1                                           | end) - and - Bay and |                                                                                   |                   |                                 |                                                                              |                                           |              |  |

Maximum Deferre